## eBay

## **Transaktionsbericht abrufen**

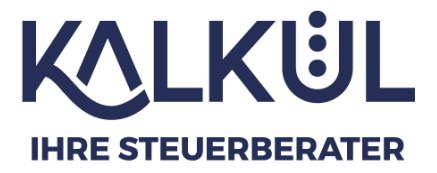

- 1: gehen Sie auf <u>https://www.ebay.de</u>
- 2: dann weiterhin auf "Mein eBay"
- 3: → "Verkaufen Übersicht"

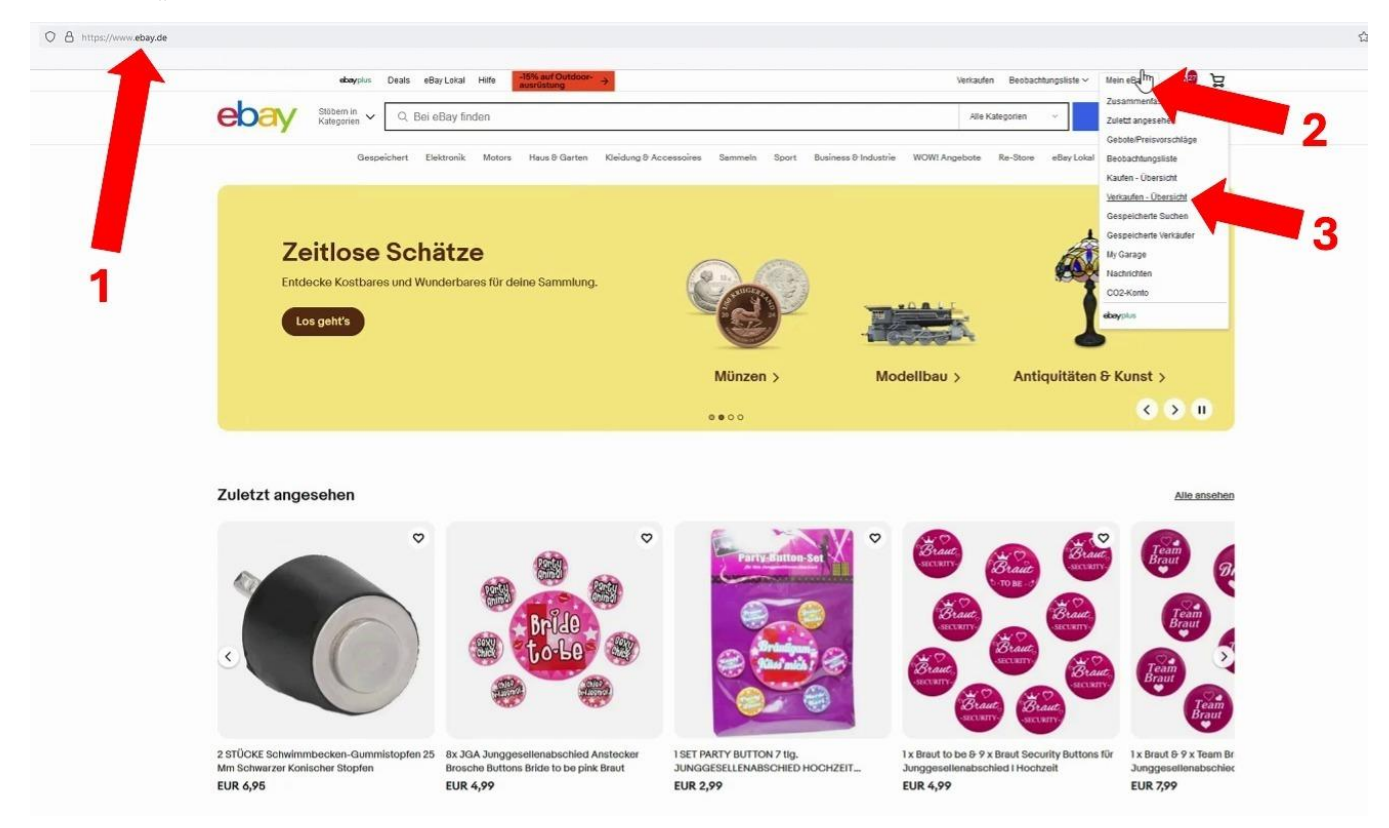

- 1: gehen Sie dann auf den Reiter "Zahlungen"
- 2: und darunter auf "Berichte"
- 1: Falls noch nicht ausgewählt, wählen Sie "Transaktionsberichte"

| ekayptas Deals eBayLokal Hilfe                                                                                                    | -15% auf Outdoor-                                                  |                                                                                                    | - m                                                                                                    | Verkaufen Beobachfungsli                            |
|----------------------------------------------------------------------------------------------------|--------------------------------------------------------------------|----------------------------------------------------------------------------------------------------|----------------------------------------------------------------------------------------------------|-----------------------------------------------------|
| Stotem in V Q. Bei eBay finden                                                                                                    |                                                                    | 4                                                                                                    |                                                                                                    | Alle Kategorion                                     |
| Verkäufer-Cockpit Pro                                                                                                    | ng Advertising <sup>en;</sup> eBay Shop Performance<br>It eusbauen | Zahlungen Marktanalyse Berichte<br>Zusammenfassung<br>Alle Transiktionen<br>Auszehlungen                                                                                            | 1                                                                                                    | Kommentare Angeseen Angebots                        |
| Spannende insignts zu kunstlicher inteiligenz, ebsy-toc                                                                                                    | Noch nicht verschickt                                              | Umsatz (31 Tage)                                                                                                    | Voraussichtlicher Servicestatus                                                                                                    | Recherche-Tipps                                     |
| Los geht's<br>Konto einrichten                                                                                                    | •                                                                  |                                                                                                    | X S Aufgaben                                                                                                    | n                                                   |
| Neuer: Raisober: 5% cerventbliche Verkäufer Angebot erstellen Experten und eßey-Verkäufer geben ihn Experten und eßey-Verkäufer geben ihn Tigen Gezatehen Tigen Gezatehen Tigen (Ein: Einstellen | ><br>en Tipps, wie Sie gute Angebote erstellen.                    | Ad                                                                                                    | Versand Inorthalt use 24 Sum<br>Uppelseen Nachrichten usen a<br>Bickeitenartrogen beertrogete<br>Empfehlere Aktionen<br>Angestote, Bit die Preisonschil | len<br>AnvMitgliedern Jesen<br>D<br>ge möglich sind |
| Annakat gestallan                                                                                                    |                                                                    |                                                                                                    | Emptohlene Artikelmerkmale h<br>Einrichtung des Shops abschlie                                                                                          | nzufügen<br>8en - für mehr Konversion               |
| versitere internationen<br>eller-Community Verklederportet Richtleien und Grundsitze                                                                                                    | bel siter<br>Priceoti<br>Scientes<br>Jett                          | Sichtbarkeit mit externen Anzeigen: S<br>n bis zu 300 € \$<br>eren Sie tre Angebote auf tilvenden externen kankle<br>bei interesaierten Käutern. Es getten die Notzungs<br>statuten | ie erhalten 75% Rabatt und<br>1. wie z.B. Googie, und erhöhen Sie Bre<br>Bedingungen.                                                                   |                                                     |

- 2: Setzen Sie dann das gewünschte Startdatum
- 3: Sowie das Enddatum

4: Klicken Sie nun auf "Bericht erstellen" – Dieser erscheint dann unten. Nach einer kurzen Ladezeit (möglicherweise bis zu einer Minute) kann der Bericht heruntergeladen werden.

5: Klicken Sie dazu auf "Herunterladen"

| у <b>С</b> Ш         | C A https://www.ebay.de/sh/fin/report                                                                                                    |                                                                                                    |                                              |               |
|----------------------|----------------------------------------------------------------------------------------------------|----------------------------------------------------------------------------------------------------|----------------------------------------------|---------------|
|                      | aboyplus Deals eBay Lokal Hille -15% auf Outdoor-                                                                                                    |                                                                                                    |                                              | ß             |
| ebay Stote           | egorien 🗸 🔍 Bei eBay finden                                                                                                    |                                                                                                    |                                              |               |
| /erkäufer-Cock       | pit Pro                                                                                                    |                                                                                                    |                                              |               |
| bersicht Bestellunge | en Angebote Marketing Advertising <sup>ver</sup> eBay                                                                                                    | Shop Performance Zahlungen Marktanalys                                                             | e Berichte                                   |               |
| bersicht             | Zahlungen > Berichte                                                                                                    |                                                                                                    |                                              |               |
|                      | Berichte                                                                                                    | 2                                                                                                  | 3                                            |               |
| e Transaktionen      |                                                                                                    |                                                                                                    |                                              |               |
| uszahlungen          | Transaktionsberichte Abrechnungsberichte                                                                                                    | Rechnungen                                                                                         | Λ                                            |               |
| erichte              | Alle Status                                                                                                    | Start: 01. Mai 2024 🎟 Ende: 31. Mai 2024 🎟                                                         | Bericht erstellen                            |               |
| euem                 | Spalteneinstellungen individuell anpassen                                                                                                    |                                                                                                    |                                              |               |
| info-Tools           | Berichtsname                                                                                                    | Ersteilt am                                                                                        | Zeitraum                                     | Aktionen      |
|                      | Transaktionsbericht                                                                                                    | 18. Juni 2024                                                                                      | 1. Mai 2024 - 31. Mai 2024                   | Herunterladen |
|                      | Sie möchten mehr erfahren? Gehen Sie zu Hilfe & Kontast oder Wurden Sie Teil im<br>Gesynget © 1965-2024 elkey inc. Als Roote vorbeheten. <u>Barrenstratest</u> interasaus, stare | tserier Community<br>"AGB, Dateschutzetätungs Erklaning zur Verwendung von Butzunsstendiesunsen. f | cae Zethionatoristics Sectors and Addition Q | 5             |

Sie erhalten eine CSV-Datei. Diese können Sie genau so, wie sie ist, in der Cloud hochladen.

| 습                                                                           | 0 4 | hit/  |
|-----------------------------------------------------------------------------|-----|-------|
| Transaction-Jun-18-2024-00_22_05-0700-13166878113.csv<br>In Ordner anzeigen |     | . 4   |
|                                                                             |     | Nachr |